# Видеомонтаж в редакторе VideoPad

Видеомонтаж (фр. montage) — редактирование исходного видео, компоновка разных частей видеоматериалов в один конечный продукт (фильм). Монтаж так же важен, как и съёмка исходных материалов и может как спасти неудачный фильм, так и погубить изначально качественный.

# Оглавление

| Vio | leoPad Video Editor                                                                                   | 2  |
|-----|----------------------------------------------------------------------------------------------------|----|
|     | Сравнение бесплатной программы для видеомонтажа VideoPad Video Editor с платным аналогом<br>Vegas Pro | 2  |
|     | Установка VideoPad Video Editor                                                                       | 3  |
|     | Интерфейс VideoPad Video Editor                                                                       | 4  |
|     | Пример работы с VideoPad Video Editor                                                                 | 5  |
|     | Добавление фрагментов видео в шкалу времени                                                           | 6  |
|     | Работа с временной шкалой                                                                             | 6  |
|     | Наложение эффектов                                                                                    | 7  |
|     | Добавление переходов между кадрами                                                                    | 8  |
|     | Редактирование огибающей звуковых дорожек                                                             | 9  |
|     | Захват видео с внешних источников                                                                     | 9  |
|     | Вставка однотонных кадров                                                                             | 10 |
|     | Запись голосового сопровождения                                                                       | 11 |
|     | Добавление субтитров                                                                                  | 12 |
|     | Добавление накладок (оверлеев)                                                                        | 13 |
|     | Хромакей                                                                                              | 15 |
|     | Сохранение и экспорт проекта                                                                          | 17 |
|     | Выводы                                                                                                | 17 |
|     |                                                                                                    |    |

#### С сайта <a href="https://www.bestfree.ru/soft-archive/media/VideoPadVideoEditor.php">https://www.bestfree.ru/soft-archive/media/VideoPadVideoEditor.php</a>

P.S. Инструкция написана на примере англоязычной версии программы. Вы установите официальную <u>бесплатную</u> локализованную версию 4.0.1

Качать здесь или тут. Видеоуроки (рекомендую!) на youtube

# VideoPad Video Editor

Бесплатная программа для видеомонтажа. Несмотря на бесплатность, в программе есть всё необходимое для создания собственного фильма.

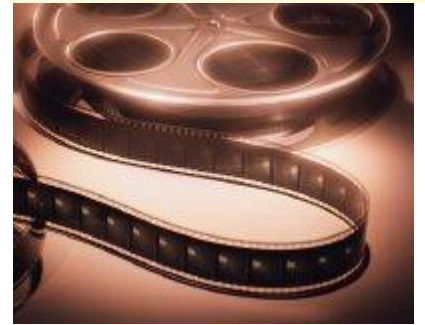

Если Вам когда-либо приходила в голову идея заняться монтажом видео на ПК, то Вы наверняка сталкивались с вопросом, какой программой пользоваться для этого.

Обычно мы начинаем свой путь с Windows Movie Maker, однако вскоре становится ясно, что его возможностей далеко не достаточно для обработки видео на современном этапе развития технологий.

Старая версия (которая входила в Windows XP), например, сильно «убивает» качество выходящей картинки и не позволяет

выдавать видео с соотношением сторон отличным от 4:3. Новые же версии (из пакета Windows Live) обладают только базовым функционалом и для сколько-нибудь серьезных проектов не подходят :(.

Как же поступить? Одни будут советовать покупать лицензионный софт типа Pinnacle Studio, но нам этот вариант явно не подходит :). Можно осваивать бесплатный Virtual Dub, расширяя его функциональность при помощи плагинов, однако интерфейс программы не слишком дружелюбный, поэтому простому пользователю я бы не советовал связываться с ним.

Я долго искал программу, простую, как Movie Maker, но с функционалом на уровне платных решений, и наконец-то нашел!!! Ею оказалась система нелинейного видеомонтажа VideoPad. По своему внешнему виду и функционалу он напоминает довольно известный пакет от компании Sony – Vegas Pro. Предлагаю сравнить:

#### Сравнение бесплатной программы для видеомонтажа VideoPad Video Editor с

#### платным аналогом Vegas Pro

| Особенности                           | VideoPad  | Vegas Pro   |
|---------------------------------------|-----------|-------------|
| Стоимость                             | бесплатно | от \$599,95 |
| Поддержка HD-видео                    | +         | +           |
| Захват видео с внешнего источника     | +         | +           |
| Эффекты и видеопереходы               | +         | +           |
| Создание субтитров                    | +         | +           |
| Функция «картинка в картинке»         | +         | +           |
| Неограниченное количество аудиотреков | +/-       | +           |

Кроме того VideoPad позволяет:

- записывать голосовые комментарии;
- править огибающую и накладывать эффекты на аудиодорожки;
- применять профессиональный инструмент Chroma Key;
- подключать сторонние плагины от Virtual Dub;
- пользоваться довольно обширной он-лайн базой звуков.

#### 3

# Установка VideoPad Video Editor

Итак, предлагаю установить VideoPad. В процессе установки появится окно, в котором Вам предложат установить целую кучу «дополнительного» ПО:

| 🔀 VideoPad Vi                                                         | ideo Editor http://BestFREE.ru                                                                                                    | × |  |  |
|-----------------------------------------------------------------------|----------------------------------------------------------------------------------------------------|---|--|--|
| Related Programs and Extras<br>Optional useful programs and utilities |                                                                                                    |   |  |  |
| These are (<br>Select the I                                           | These are optional extras that complement this program and provide additional functionality.<br>Select the tools you might like to use:                                                                                                    |   |  |  |
| Select a                                                              | Select all                                                                                                    |   |  |  |
| □ +++                                                                 | WavePad Audio Editor<br>WavePad is a sound editor perfect for letting you edit and modify any<br>recordings you have made.                                                                                                    |   |  |  |
|                                                                       | Photostage Slide Show Software<br>Photostage brings your pictures to life and lets you share your favorite<br>memories with family and friends in an interesting and portable way.                                                                                                    |   |  |  |
|                                                                       | <b>MixPad Multitrack Software</b><br>MixPad is a powerful, no-fuss multi-track mixing application designed for<br>professional sadio production.                                                                                                    |   |  |  |
| ☑ 🚮                                                                   | NCH Software Internet Browser Toolbar<br>Get direct access to all NCH Software from within your browser. Also includes a<br>pop-up blocker, email notifier, free streaming TV, radio, weather and many<br>other useful tools. It is one of the most useful toolbars around and it's free. |   |  |  |
|                                                                       | Set the default web search to be the NCH Search                                                                                                    |   |  |  |
| 1                                                                     | Set the start page to be the NCH search page                                                                                                    |   |  |  |
|                                                                       | By choosing this you agree to the                                                                                                    |   |  |  |
|                                                                       | Toolbar End User License Agreement Toolbar Privacy Policy                                                                                                    |   |  |  |
|                                                                       | Finish Отмена                                                                                                    |   |  |  |

Процесс инсталляции программы для видеомонтажа VideoPad Video Editor

Не соблазняйтесь им, поскольку все оно платное! Также желательно снять все галочки с пунктов, относящихся к установке тулбара для браузера (нечего захламлять свой обозреватель ненужной чепухой).

# Интерфейс VideoPad Video Editor

| Теперь запустим VideoPad:                                                                                      |                   |
|----------------------------------------------------------------------------------------------------|-------------------|
| VideoPad Video Editor - Untitled.vpj (Unlicensed) Non-commercial home use only                                 | EEru - 🗆 🗙        |
| File Edit Clip Track Sequence Effects Transitions Tools View Help                                              |                   |
| Fle Home Clips Sequence Audio Suite                                                                            | e 🕄 📲 🚼 🚨 🛅 🔺 🕐 🔹 |
| Add File Add Text Add Blank Record Effects Transition Subtities Preview Export Video Undo Redo Options Upgrade | NCH Suite         |
| Sequences Video Files Audio Files Images + Clip Preview Sequence Preview                                       |                   |
|                                                                                                    |                   |
| Drop media files here to add clips                                                                             |                   |
| No clip selected. Your sequence is emp                                                                         | ty.               |
| NCH Software NCH Softw                                                                                         | are               |
| Sequence 1 × +                                                                                                 |                   |
| Tmelne Storyboard 1,00:00.0                                                                                    | 0:00:00.0         |
|                                                                                                    |                   |
| Video Track 1 Drag and drop your video, text and image clips here                                              |                   |
| Audio Track 1 Drag and drop your sound clips here                                                              | ^                 |
|                                                                                                    |                   |
| VideoPad Video Editor y 3/4 @ NCH Software                                                                     |                   |

Интерфейс программы для нелинейного монтажа VideoPad Video Editor

Интерфейс, как видите, несколько отличается от Movie Maker, однако он тоже достаточно прост и удобен. Вверху мы видим небольшую панель меню, которую мы практически не будем использовать. Под ней – панель с вкладками, которая управляет содержимым панели инструментов.

Например, есть такие вкладки, как Clips (клипы) и Audio (аудио). Ниже мы найдем панель инструментов, о которых мы поговорим немного позже. На ней, в зависимости от вкладки, находятся разные кнопки.

В левой верхней части окна есть область с «контейнерами» - библиотека, куда Вы можете добавлять файлы. По умолчанию создано 4 контейнера - Sequences, Video Files, Audio Files, Images – но Вы можете добавлять новые, называя их как хотите.

Библиотека служит для добавления файлов, с которыми Вы будете работать в данном проекте. То есть, если Вы, нажав кнопку в самом верху «Add File» добавите звуковой файл, он добавится в контейнер Audio Files, картинка – в Images и так далее.

Добавив свой контейнер, Вы уже сможете добавлять в него любые медиа файлы. В правой части два окна предпросмотра (Preview). Первое окно (Clip Preview) – позволяет просматривать только что добавленный Вами медиа файл в один из контейнеров. Второе окно (Sequences Preview) – просматривать медиа, находящиеся уже на шкале монтажа.

Внизу находится шкала – таймлайн проекта, на котором и будет происходить весь монтаж.

## Пример работы с VideoPad Video Editor

Будем рассматривать работу с VideoPad на конкретных практических примерах, поэтому предлагаю начать с добавления в проект новых мультимедиа-файлов. Для этого следует нажать кнопку «Add Media» и в открывшемся окне Проводника выбрать нужные файлы.

Как я уже упоминал, медиа файлы отправляются в соответствующий контейнер – как это у меня на картинке, где я добавил видео.

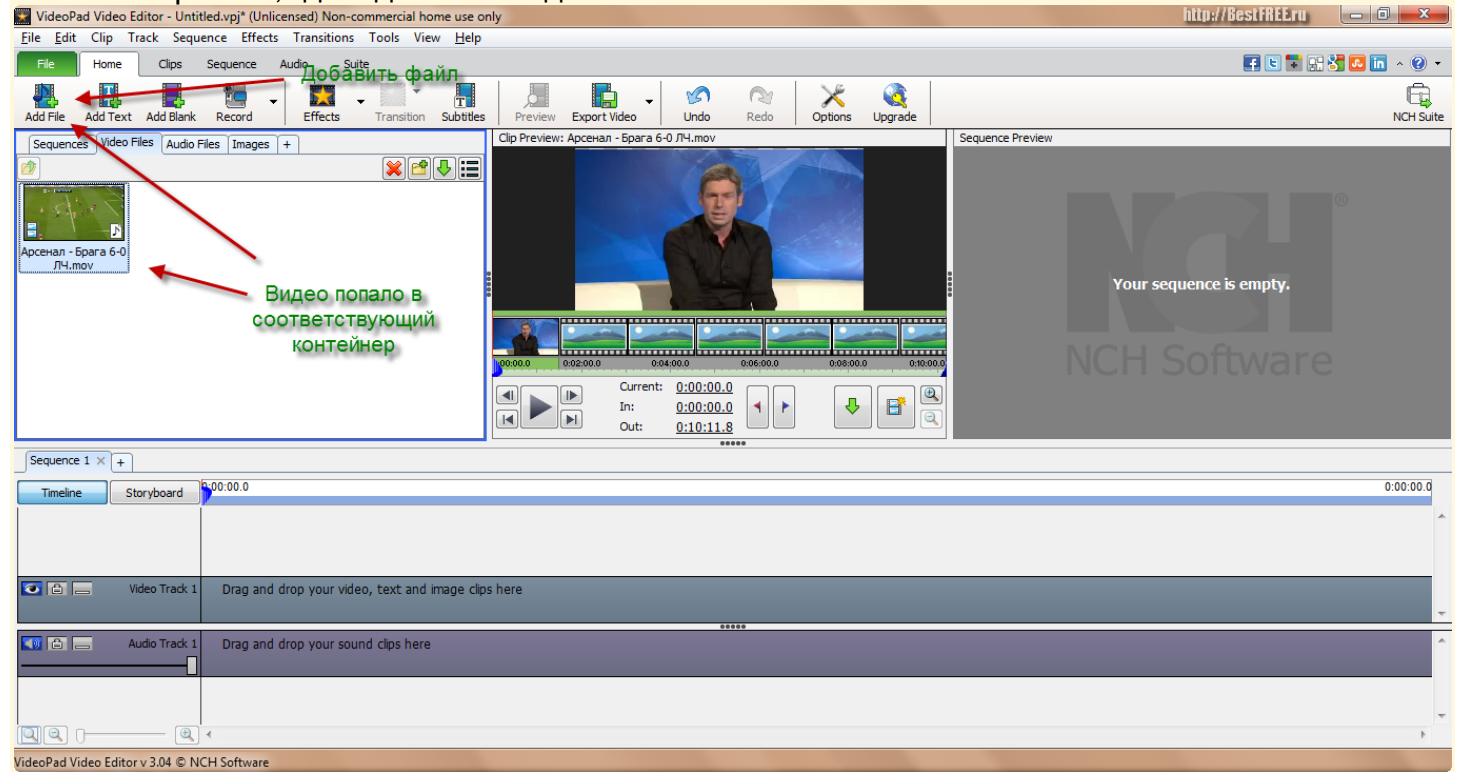

Открытие мультимедиа файлов в программе для видеомонтажа VideoPad Video Editor

VideoPad поддерживает практически все видео- и аудиоформаты, а также любые неанимированные изображения. Мною было отмечено несколько особенностей, о которых считаю нужным упомянуть.

Во-первых, это не всегда корректная работа с форматом GIF (поэтому стоит воздержаться от добавления таких рисунков), а во-вторых, некоторые ошибки в цветопередаче при работе с HD-видео с разрешением свыше 1280х720 пикселей (хотя здесь может быть вариант с аппаратной ошибкой моего довольно слабого ПК).

Данные замечания относятся к более старой версии программы. Программа довольно сильно изменилась, поэтому в новой версии проблемы могут не наблюдаться. Но предупрежден – значит, вооружен!). В остальном же VideoPad намного «всеядней» чем тот же Movie Maker.

#### Добавление фрагментов видео в шкалу времени

Для того, чтобы иметь возможность работать с добавленным в библиотеку видео, его нужно перетащить на шкалу времени (Timeline). Находится шкала внизу. Чтобы это сделать, можно также нажать кнопку:

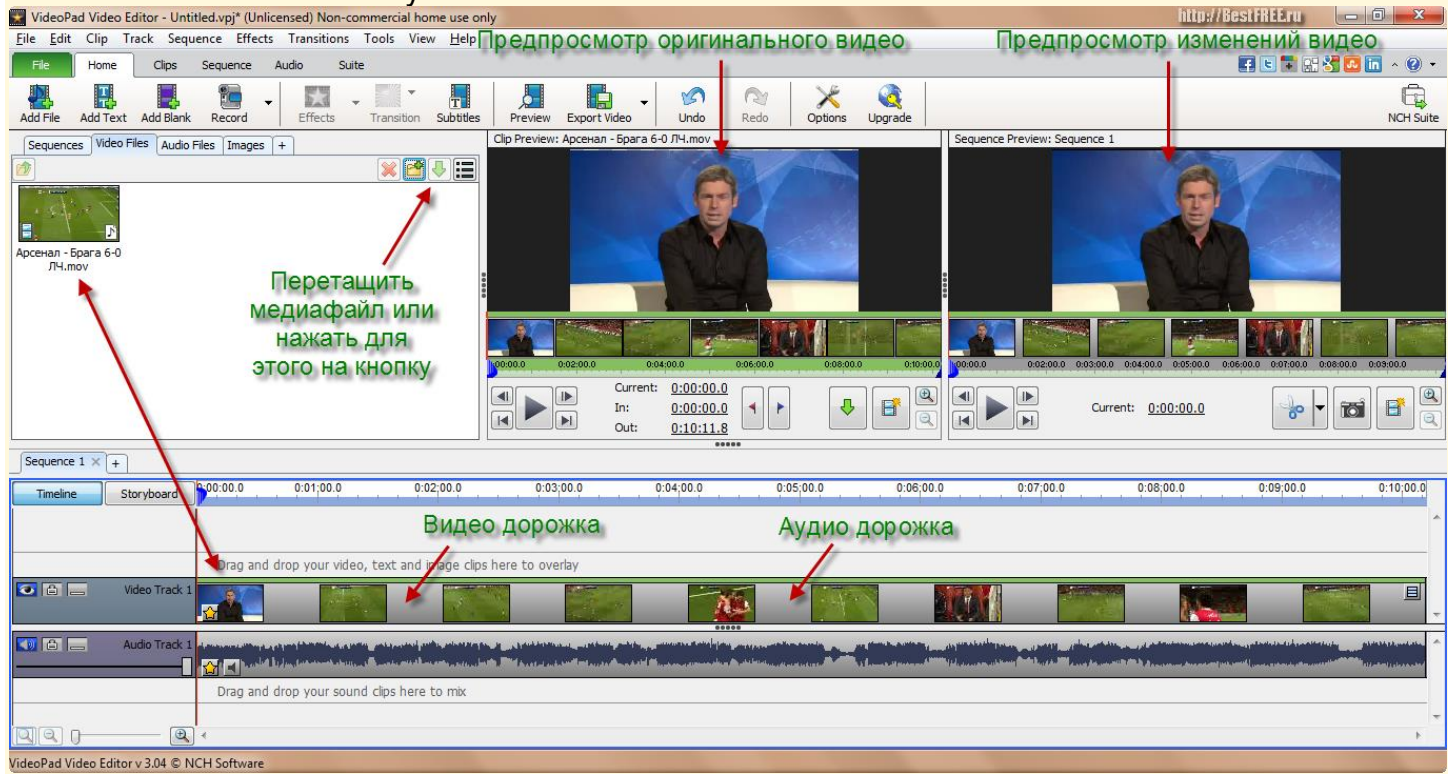

Основные элементы окна программы для нелинейного видеомонтажа VideoPad Video Editor

Теперь, как видим, появилась картинка в обоих окнах предпросмотра и видео растянулось на шкале времени для монтажа. Интересно, что программа сама разбила его на видео дорожку и аудиодорожку. Немного подробнее об активировавшихся элементах интерфейса.

В первом окне предпросмотра мы можем видеть оригинальное видео (или другой медиа файл) без примененных эффектов, в таком виде, в котором оно было добавлено в библиотеку. Второе же окно служит для отображения обработанного видео с переходами, субтитрами и остальными накладками.

Под этими окошками Вы увидите несколько кнопок. Слева находится группа, отвечающая за навигацию по видео.

Центральная кнопка здесь позволяет запустить/остановить воспроизведение, пара верхних (Step back | Step forward) – перемещает текущую позицию полозка на кадр назад или вперед, а пара нижних – позволяет перейти к началу или концу выбранного видеофрагмента. Справа находится кнопка (с иконкой фотоаппарата), которая позволяет сохранить текущий кадр в виде отдельного изображения.

#### Работа с временной шкалой

Переходим к области раскадровки. Над ней непосредственно находится линейка времени в секундах и минутах. Размер этой линейки (а соответственно и частоту кадров на раскадровке) можно регулировать при помощи полозка зуммера в нижнем правом углу программы.

Под шкалой времени находится узенькая полоска индикации примененных эффектов и переходов. При этом эффекты на ней отображаются светло-зеленым цветом, а переходы – светло-желтым. Ниже находятся непосредственно раскадровка и звуковая дорожка редактируемого видео.

#### Наложение эффектов

Теперь Вы уже можете без особых проблем загрузить в программу и скомпоновать все видеофрагменты нужным для Вас способом. Поэтому давайте пройдемся по дополнительным возможностям VideoPad. Прежде всего, это эффекты и видеопереходы.

Если Вы хотите применить эффекты на файле, который монтируете, сначала выберите его (или выделите фрагмент) на шкале – только после этого активируется кнопка «Effects» на панели инструментов во вкладке «Home».

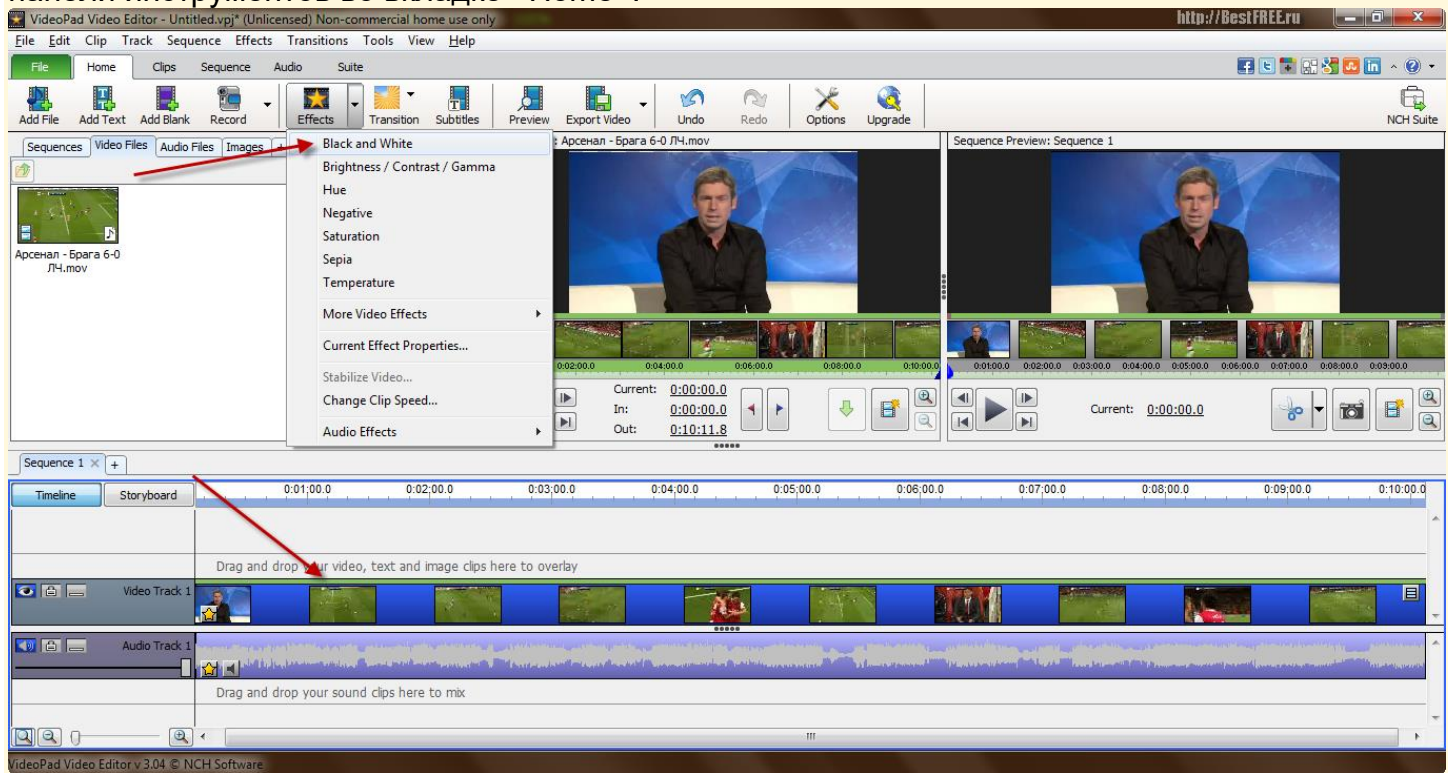

Наложение видеоэффектов в программе для видеомонтажа VideoPad Video Editor

Наложение эффекта в VideoPad происходит автоматически ко всему текущему выбранному фрагменту. Переходим на вкладку «Effects» и видим список доступных эффектов. Для их применения достаточно выделить на таймлайне нужный отрезок видео (или изображение), а затем дважды кликнуть на подходящей функции.

В нашем примере мы воспользовались эффектом «Black and White», который, как Вы понимаете, делает изображение черно-белым. Примененный эффект Вы сможете увидеть в виде светло-зеленой полоски под линейкой времени.

#### Добавление переходов между кадрами

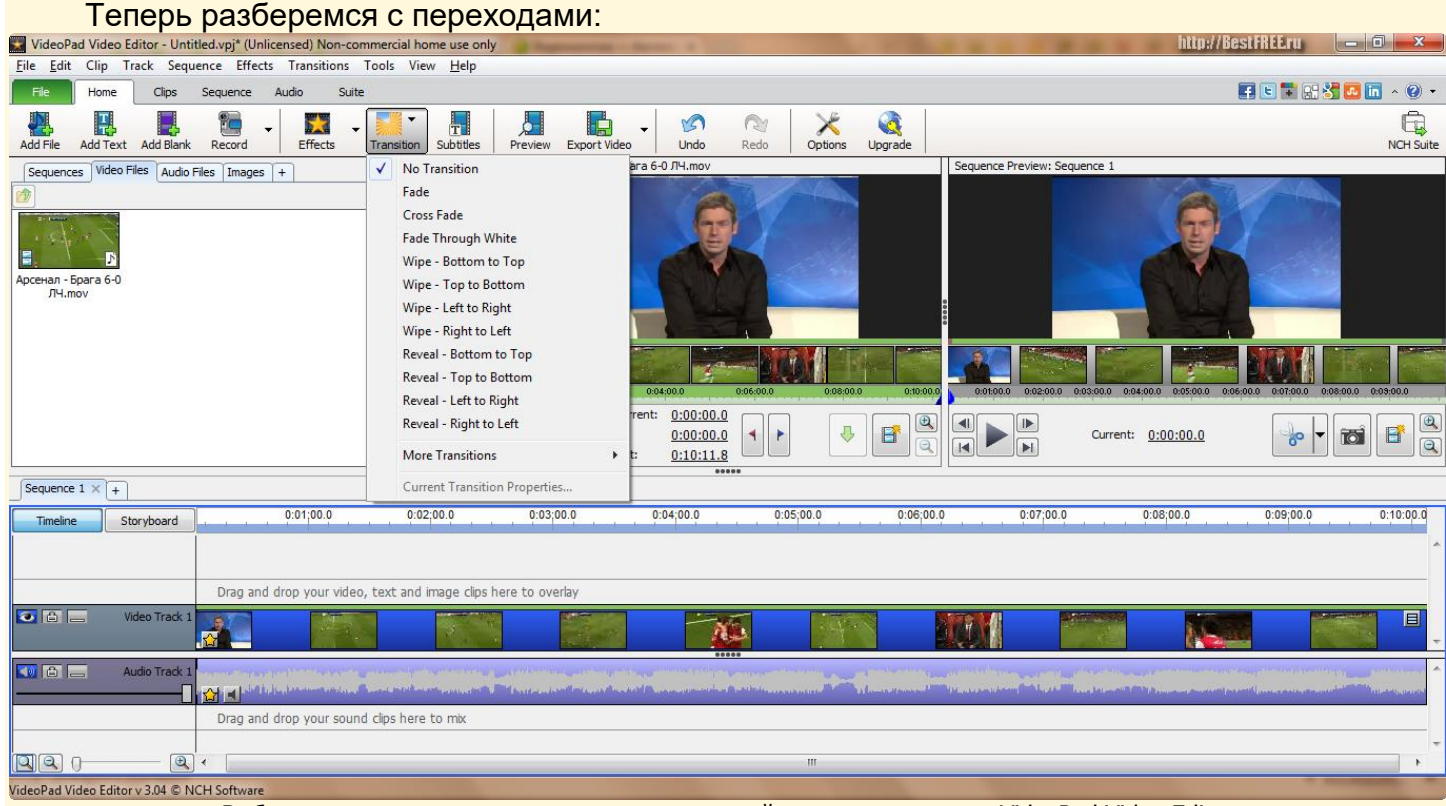

Выбор видеопереходов в программе для нелинейного видеомонтажа VideoPad Video Editor

Сначала выбираем фрагмент (или все видео на раскадровке) после которого следует вставить переход, и видим список доступных эффектов. Теперь выделяем нужный эффект, выставляем параметры длительности и жмем кнопку «Ok». Все – переход готов! Он будет отображен на шкале индикатора эффектов желтым цветом.

#### Редактирование огибающей звуковых дорожек

Немаловажным плюсом VideoPad является возможность настройки огибающей звуковых дорожек:

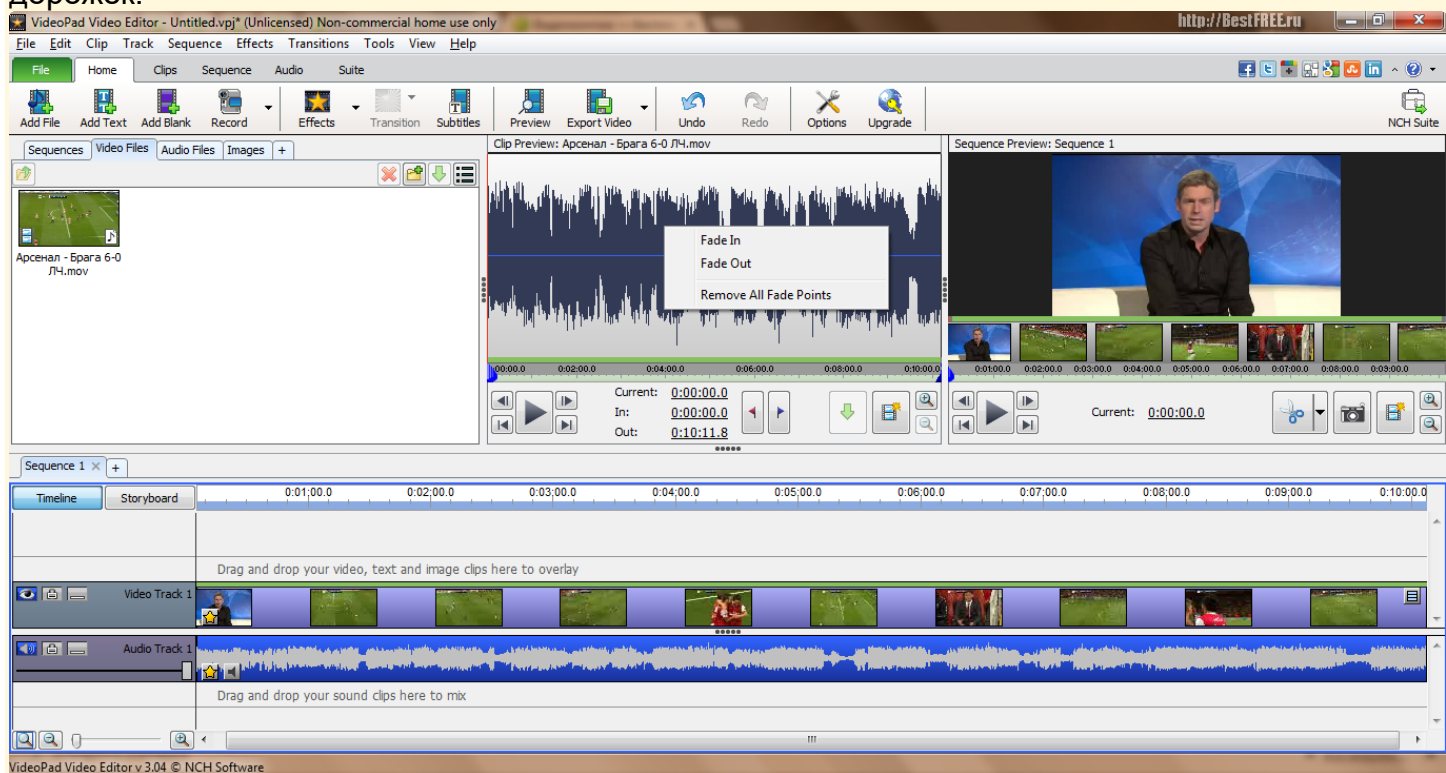

Правку огибающей звуковой дорожки в программе для монтажа видео VideoPad Video Editor

Для редактирования звука достаточно выделить нужный трек. При этом в первом окне предпросмотра отобразится кривая дорожки с синей полосой посередине. Эта полоса и позволяет настраивать уровень звука в каждый определенный момент времени (то есть рисовать кривую огибающей).

Для автоматического создания затухания или проявления озвучки можно воспользоваться пунктами контекстного меню (Fade Out и Fade In соответственно).

#### Захват видео с внешних источников

Выше я говорил, что мы вернемся к панели инструментов VideoPad, и вот этот час настал :). С первой кнопкой «Add Media» мы уже разобрались, поэтому расскажу о следующих. Первыми по порядку идут «Add Text» и «Add Blank», но мы их рассматривать не будем. Далее – кнопка «Record».

Она предназначена для записи и захвата видео с внешних источников (камер, видеомагнитофонов и т.д.). Эта функция позволяет записывать видео с камеры Вашего ноутбука или веб-камеры, делать скриншоты, добавляя их в контейнер «Images» и записывать голосовое сопровождение.

#### Вставка однотонных кадров

Вернемся к кнопке «Add Blank», которая позволяет вставлять в видеоряд однотонные кадры произвольного цвета:

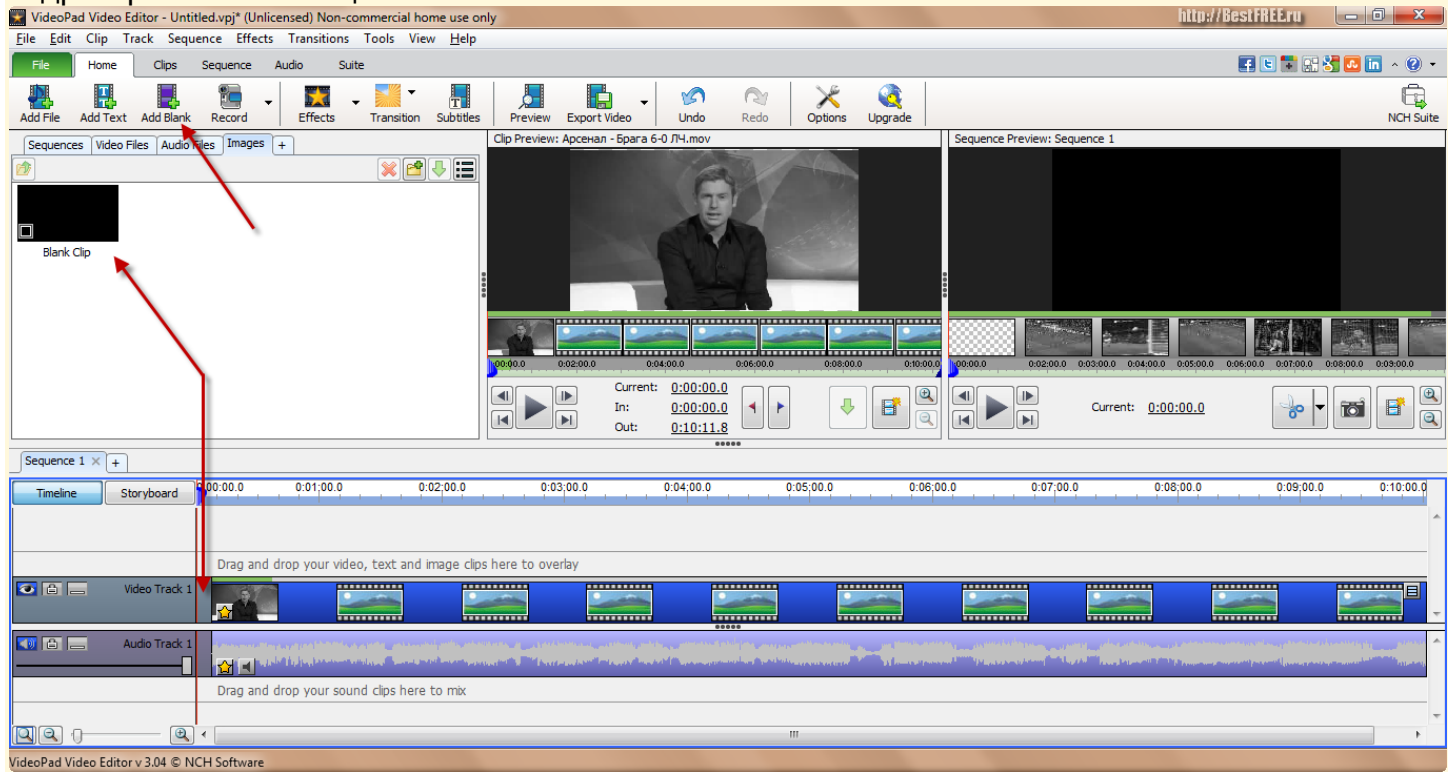

Вставка пустых кадров в программе для видеомонтажа VideoPad Video Editor

Данная функция может Вам понадобиться, например, для того, чтобы сделать плавное появление видео в начале или в конце Вашего фильма (появление картинки из черного фона). Нажав на кнопку, Вы получите доступ к настройке цвета вставляемых кадров (по умолчанию Black, или Full Color – для выбора других цветов).

После выбора цвета эффект добавится в контейнер «Images». Затем его можно будет перетащить на ленту раскадровки в нужное место.

#### Запись голосового сопровождения

Чтобы записать голосовое сопровождение, Вам придется вернуться к кнопке «Record». Нажав на стрелочку, выберите в выпадающем меню пункт «Narrate».

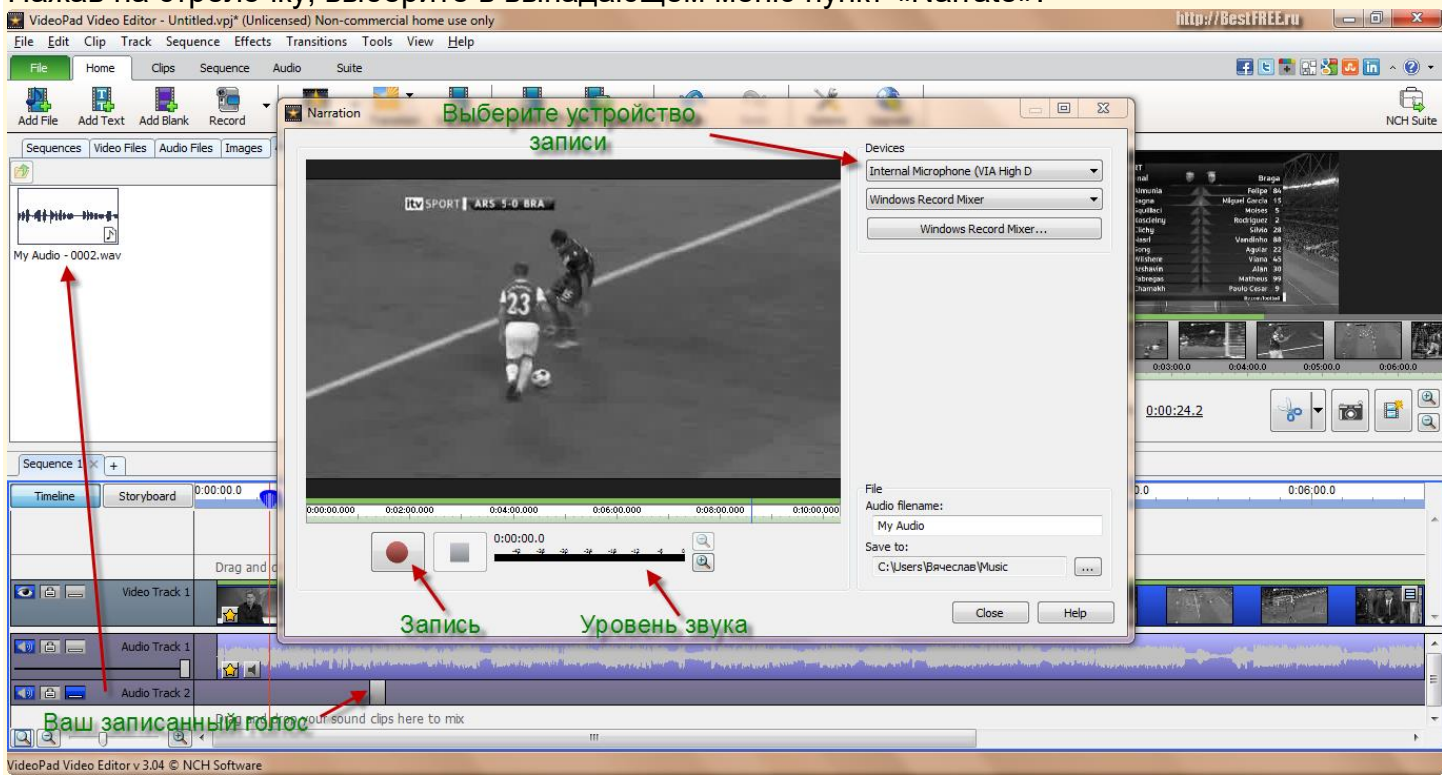

Запись голосовых комментариев в программе для видеомонтажа VideoPad Video Editor

Здесь сначала нужно выбрать из выпадающих списков справа нужные устройства записи звука, например, микрофон. Теперь осталось только нажать на кнопку записи и проговорить в микрофон нужный текст. По окончании записи Ваш голос автоматически будет добавлен в виде отдельной звуковой дорожки под таймлайном, а сам аудиофайл – в контейнер «Audio».

# Добавление субтитров

Кнопка «Subtitles» предоставляет нам возможность добавлять к нашему видео в текстовом формате::

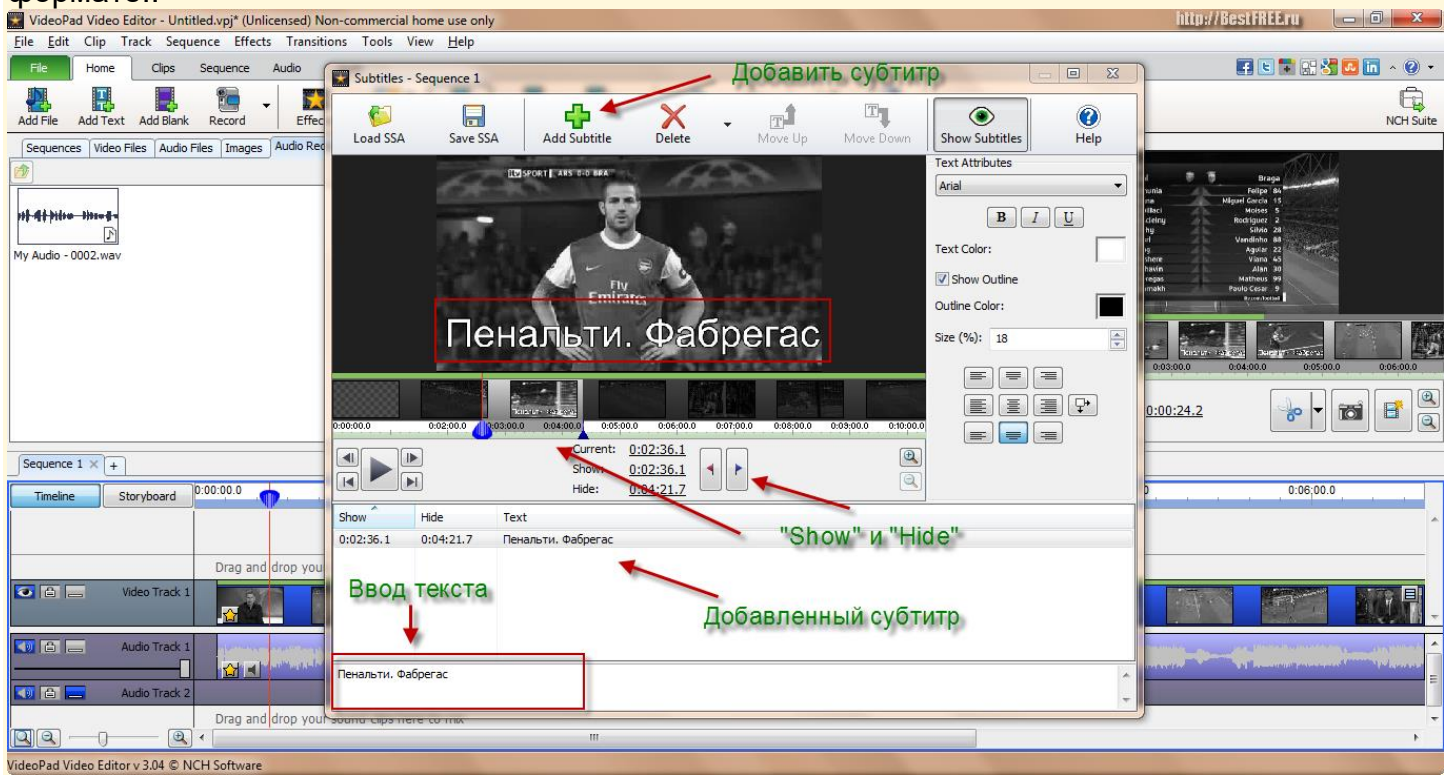

Правка субтитров в программы для нелинейного видеомонтажа VideoPad Video Editor

Нажав на кнопку «Subtitles», Вы увидите окно добавления субтитров. Сначала введите текст в поле внизу. После этого добавьте введенный субтитр на раскадровку, нажав кнопку «Add Subtittle». Чтобы задать расположение субтитров на видео (по умолчанию оно появится вначале), щелкните мышкой на добавленном субтитре в поле, находящемся чуть выше поля ввода.

Затем выберите место его расположения на таймлайне, сначала нажав флажок «начала показа» или «конца показа» («Show» и «Hide» соответственно), а затем – регулируя их положение соответствующими ползунками. Теперь осталось только отформатировать его нужным образом. На панели инструментов Вы можете задать шрифт, начертание, цвет надписи, а также ее размер – область «Text Attributes».

## Добавление накладок (оверлеев)

Теперь попробуем наложить на видеоклип какое-либо содержимое. Это можно сделать при помощи команды «Overlay on Sequence at Cursor», находящейся в меню клип. Но сначала необходимо добавить видео или картинку – то, что нам требуется наложить.

Итак, я добавил картинку через кнопку «Add File» и хочу ее вставить в кадр. Для этого нужно выделить эту картинку (или видео) в контейнере, и нажать уже озвученную кнопку «Overlay on Sequence at Cursor».

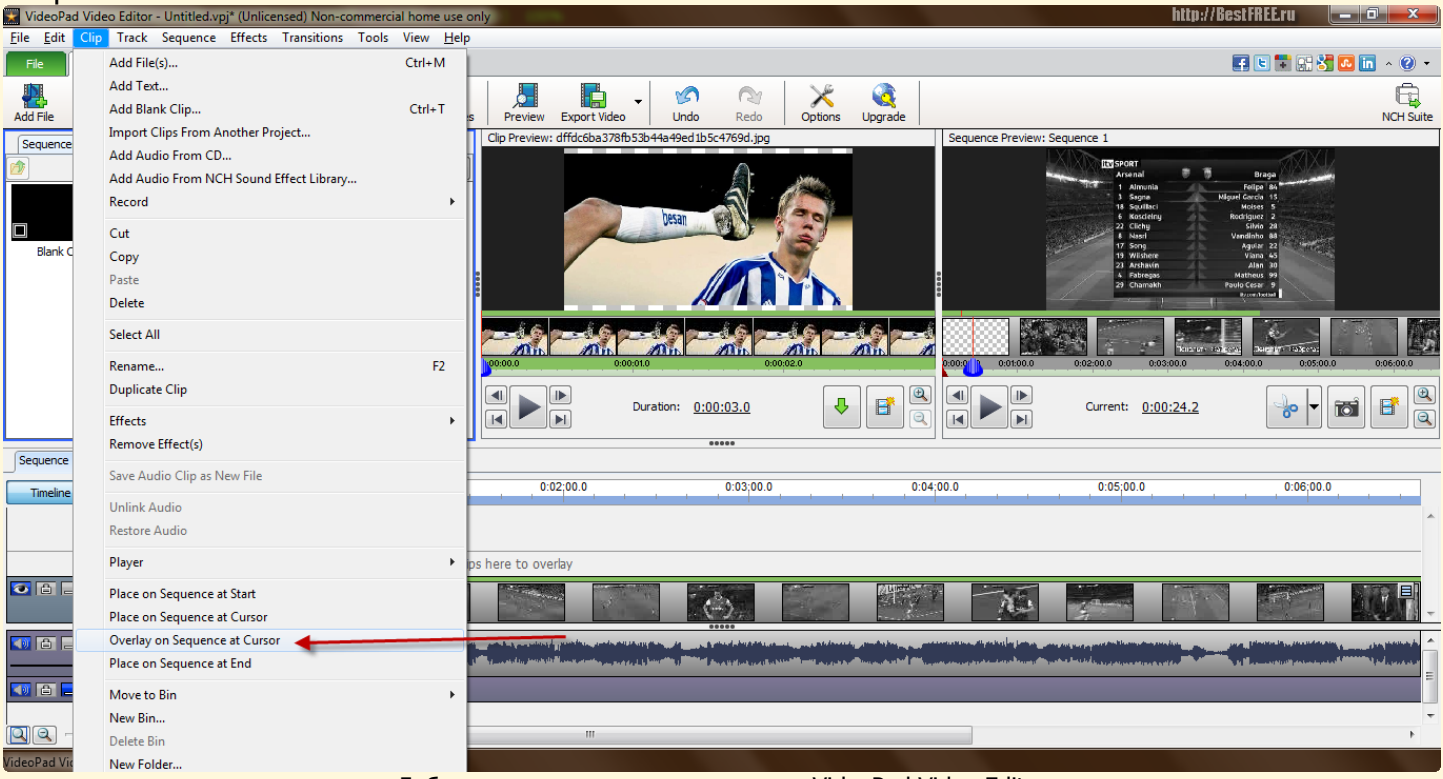

Добавление накладок на видеоряд в VideoPad Video Editor

В области таймлайна появилась новая полоса, отвечающая за оверлей. Таким способом можно, например, интегрировать в клип картинку или видео

|                                                                            |                                                    |                                                                                                    | 14        |
|----------------------------------------------------------------------------|----------------------------------------------------|----------------------------------------------------------------------------------------------------|-----------|
| VideoPad Video Editor - Untitled.vpj* (Unlicensed) Non-commercial home use | only                                               | http://BestFREEru 📒                                                                                                    |           |
| <u>File Edit</u> Clip Track Sequence Effects Transitions Tools View Help   | )                                                  |                                                                                                    |           |
| Fle Home Clips Sequence Audio Suite                                        |                                                    |                                                                                                    | in ^ 🕐 🔻  |
| Add File Add Text Add Blank Record Effects Transition Subtite              | s Preview Export Video Video Redo Options Upgrade  |                                                                                                    | NCH Suite |
| Sequences Video Files Audio Files Images Audio Recordings × +              | Clip Preview: dffdc6ba378fb53b44a49ed1b5c4769d.jpg | Sequence Preview: Sequence 1                                                                                                    |           |
| Blank Clip defined bsc47/69d.jpg                                           |                                                    | US DEAL OF THE OFFICE OFFICE O |           |
|                                                                            | 00000 000010 000020                                |                                                                                                    | 0:06:00.0 |
|                                                                            |                                                    |                                                                                                    |           |
| Sequence 1 × +                                                             | 80000                                              |                                                                                                    |           |
| Timeline Storyboard 0:00:00.0 0:01;00.0                                    | 0:02;00.0                                          | 100.0 0:05;00.0 0:06;00.0                                                                                                    |           |
|                                                                            |                                                    |                                                                                                    | A         |
| Drag and drop your video, text and image cl                                | ps here co overlay                                 |                                                                                                    |           |
| 💽 🖆 🔚 Video Track 2                                                        |                                                    |                                                                                                    |           |
| C C Nideo Track 1                                                          |                                                    |                                                                                                    |           |
| Audio Track 1                                                              | en en en en en en en en en en en en en e           | nementen et fontelig fan en genere gegen en et formen en de gegen gegen en de formen en de gegen gegen en de fo<br>genere gegen en en el formet formet fan en de gegen gegen en gegen en de gegen fan en de gegen gegen en de form<br>                                                                                                    | E         |
| Drag and drop your sound clips here to mix                                 |                                                    |                                                                                                    | -         |
|                                                                            | m                                                  |                                                                                                    | ۲         |
| VideoPad Video Editor v 3.04 © NCH Software                                |                                                    |                                                                                                    |           |

Работа с наложениями в VideoPad Video Editor

#### Хромакей

Такие же настройки можно применить и для вставки изображения и видеофрагмента. Причем при работе с последними, проявляется еще одна очень интересная функция – <u>хромакей</u>. Она позволяет убирать однотонный фон оригинального видеоролика или изображения, заменяя его фоном основного видео!

Чтобы добавить эффект, нужно опять же добавить сначала вставляемое изображение или видео, выделить его и выполнить необходимую команду, выбрав пункт в меню «Effects».

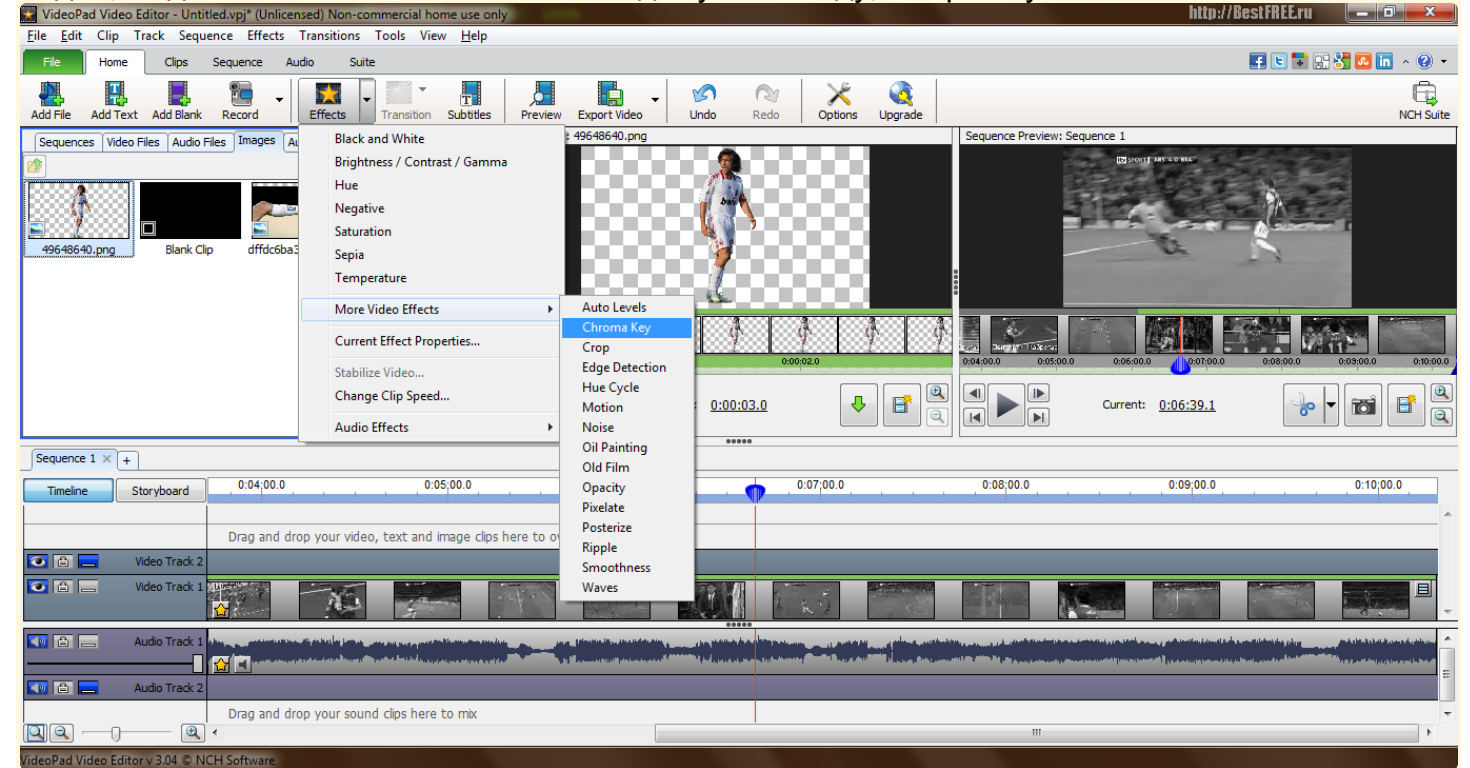

Окно настройки эффекта хромакей в программе для видеомонтажа VideoPad Video Editor

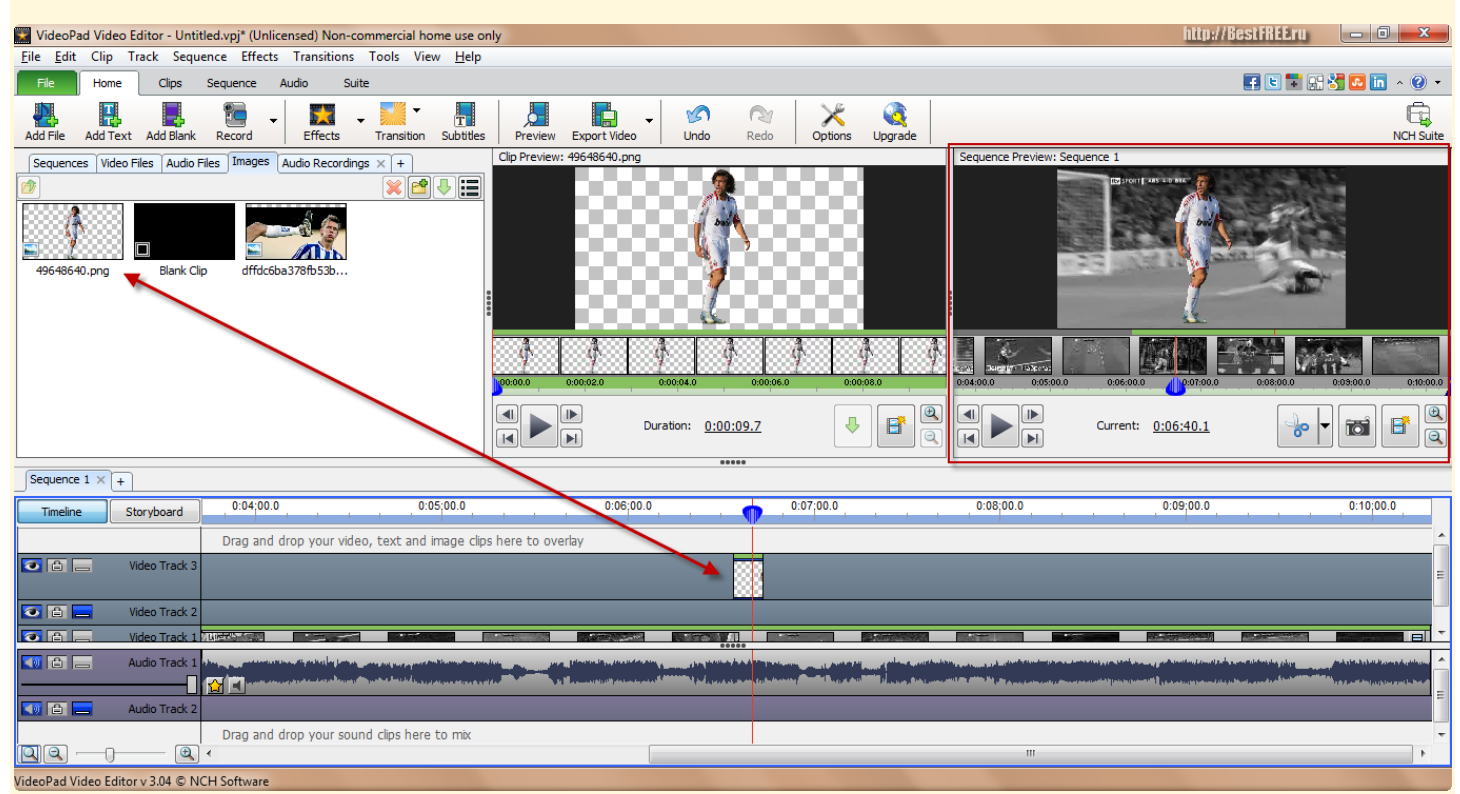

Диалоговое окно с эффектом хромакей в VideoPad Video Editor

#### Сохранение и экспорт проекта

Наконец, завершающим этапом будет сохранение нашего проекта в видеофайл. Для этой цели мы можем использовать кнопку «Export Video» либо соответствующий пункт меню «File».

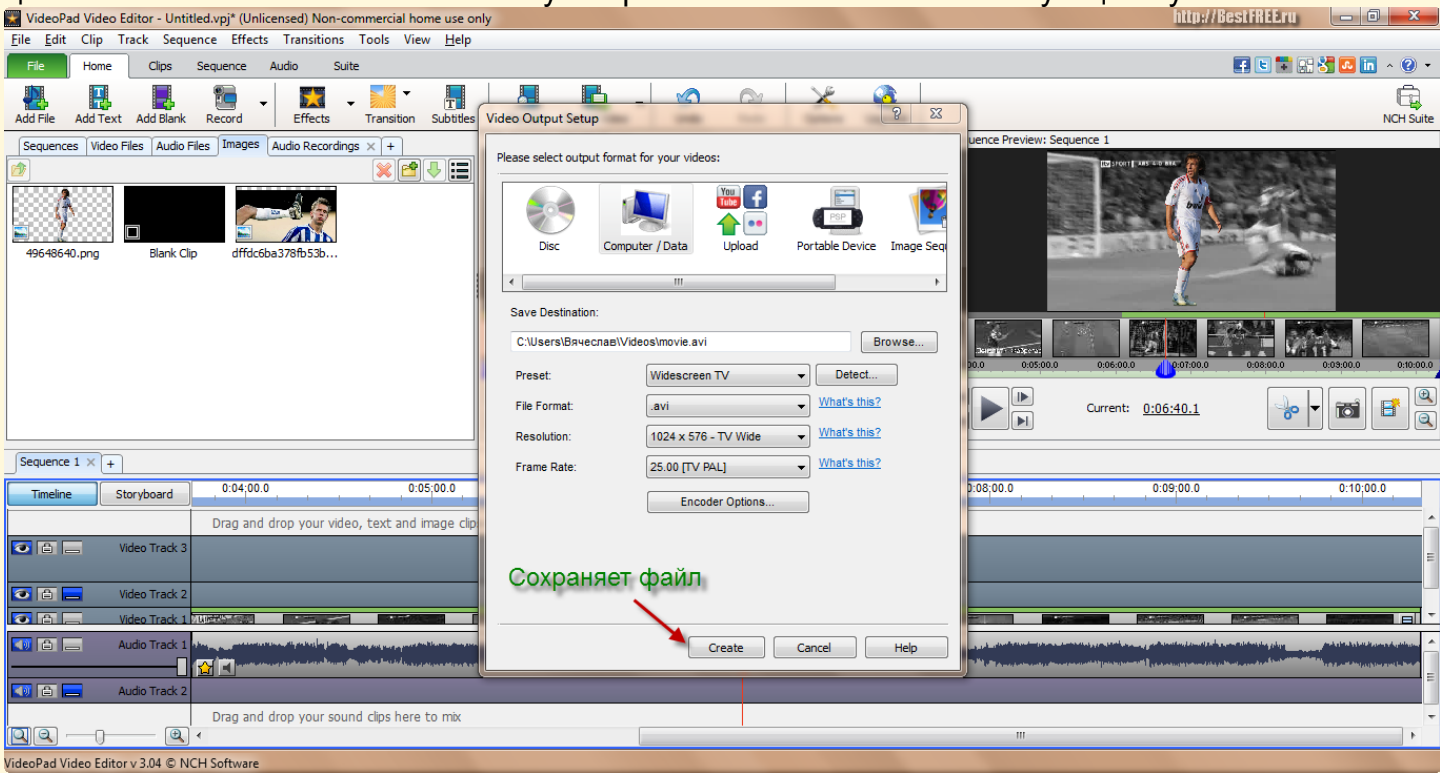

Окно сохранения фильма в программе для нелинейного видеомонтажа VideoPad Video Editor

Откроется окно выбора формата сохранения. До истечения пробного периода в VideoPad доступны такие варианты сохранения видео, как:

- 1. Прямая запись на диск (DVD или диск с данными).
- 2. Сохранение в файл для воспроизведения на ПК.
- 3. Создание файла с параметрами подходящими для портативных устройств (iPod, iPhone, PSP, обычный мобильник).
- 4. Создание цепи графических файлов.
- 5. Выгрузка видео на он-лайн видеохостинг (YouTube, Facebook, Flickr).
- 6. Создание трехмерного стереоскопического видео!

Несмотря на все многообразие возможностей, лучше всего сохранять файл сразу на ПК, а уж потом производить с ним любые действия (к тому же по истечении 14 дней останутся только возможность записи на диск и в файл). Поэтому выбираем пункт «Computer/Data», указываем папку для сохранения нашего фильма, а затем нужный формат.

Если Вы не особо сильны в настройках параметров видео, тогда Вам лучше всего воспользоваться готовыми настройками в выпадающем меню «Preset».

Однако, если есть желание (и необходимые знания), в VideoPad можно настроить практически все нюансы, начиная соотношением сторон, и заканчивая параметрами кодеков! Для сохранения вам останется нажать кнопку «Ok» и дождаться пока программа перекодирует проект в видеофайл.

Подводя итоги, еще раз взглянем на положительные и негативные особенности VideoPad:

#### Выводы

Система нелинейного видеомонтажа VideoPad вполне подойдет как для любительской, так и для профессиональной видеообработки. В ней нет ничего лишнего, и в то же время наличествуют все самые основные и нужные инструменты для создания качественного видео. Поэтому VideoPad является, чуть ли не единственной, приличной бесплатной альтернативой дорогим видеоредакторам.

P.S. Разрешается свободно копировать и цитировать данную статью при условии указания открытой активной ссылки на источник и сохранения авторства Руслана Тертышного.